### Manual Pengguna

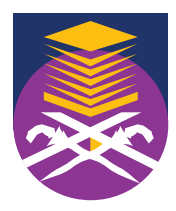

ويتونسينية، تذكر وي مراط UNIVERSITI TEKNOLOGI MARA

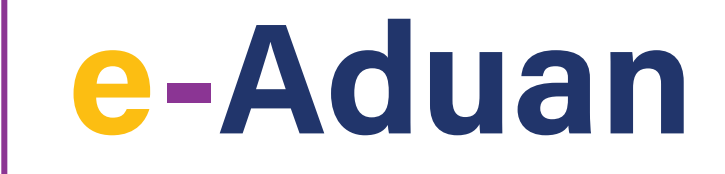

Sistem e-Aduan UiTM ialah platform yang menyalurkan aduan, cadangan, pertanyaan dan penghargaan kepada Universiti Teknologi MARA. Manual Pengguna e-Aduan 2022 merupakan panduan kepada pengguna sistem ini iaitu sebagai Pengadu dan Moderator.

> Aras 2, Bangunan Canseleri Tuanku Syed Sirajuddin, Universiti Teknologi MARA, 40450 Shah Alam, Selangor Tel: +603-5544 2000/2444

## e-Aduan

Manual Pengguna Sistem e-Aduan

Log-Masuk terdiri daripada dua bahagian iaitu sebagai :

- Pengadu
- Moderator PTJ

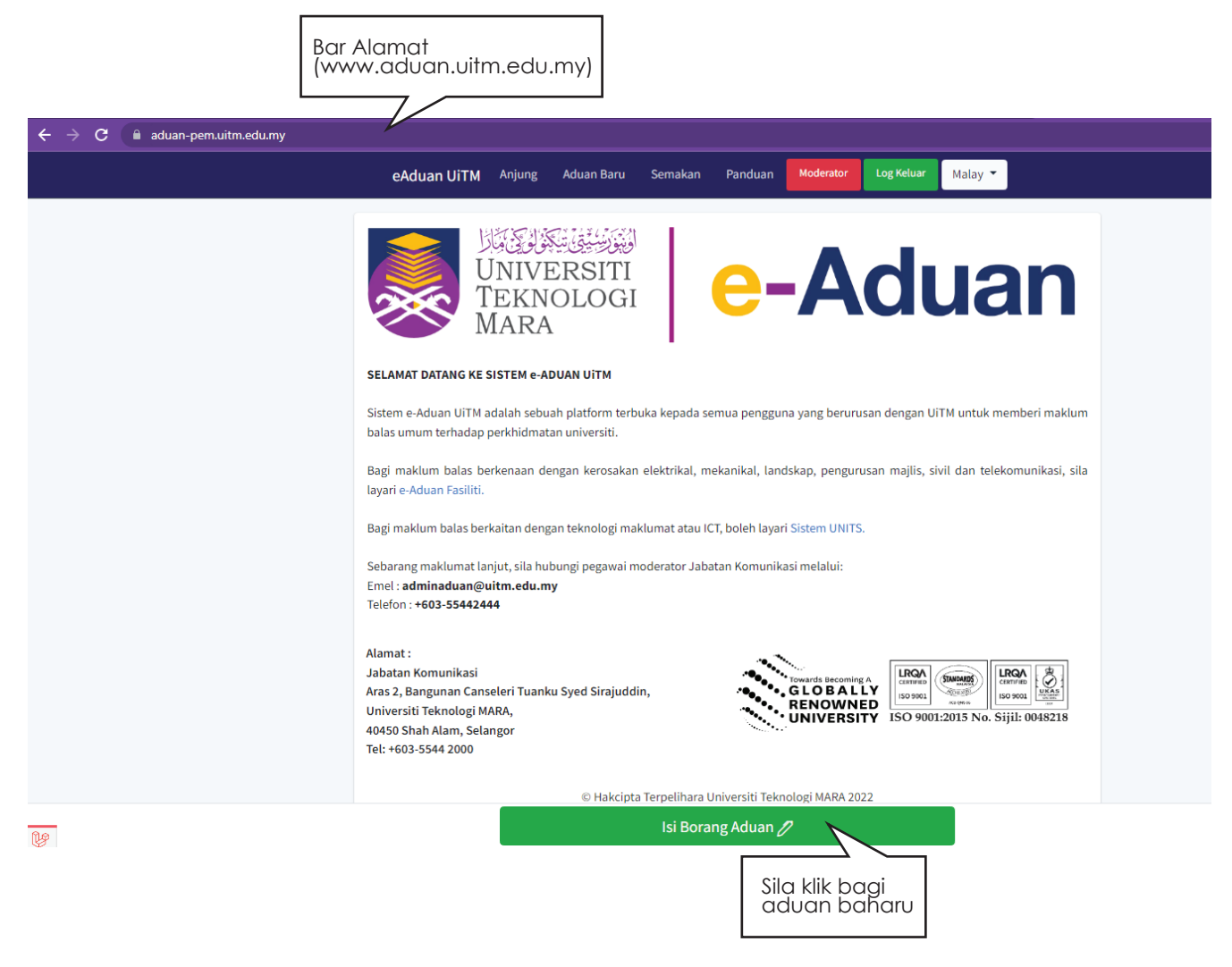

### <u>Pengguna Sebagai Pengadu</u>

Pengadu terbahagi kepada 3 kategori iaitu:

- Umum
- Staf
- Pelajar

Kajian Kepuasan PelangganPengadu yang ingin mengemukakan aduan kepada kami, hendaklah memilih butang 'Isi Borang Aduan'.

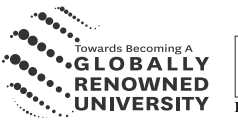

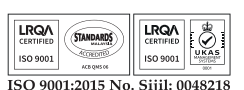

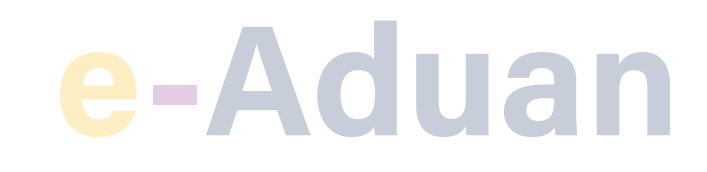

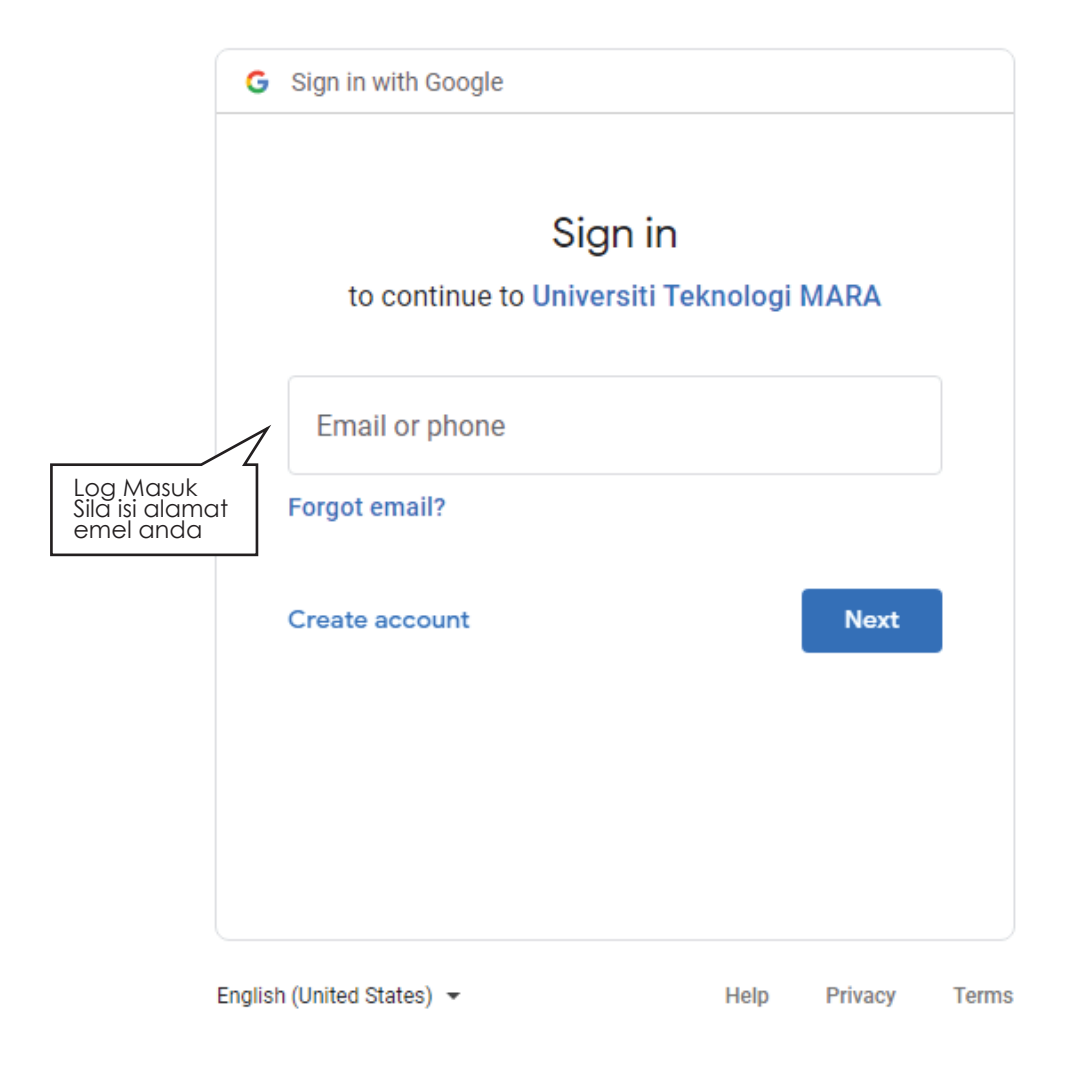

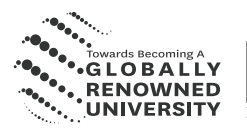

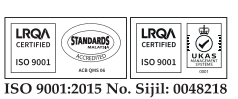

# e-Aduan

Manual Pengguna Sistem e-Aduan

|                                 | eAduan UiTM                                                         | Anjung                          | Aduan Baru             | Semakan       | Panduan                                | Moderator                 | Log Keluar | Malay 👻 |  |
|---------------------------------|---------------------------------------------------------------------|---------------------------------|------------------------|---------------|----------------------------------------|---------------------------|------------|---------|--|
|                                 |                                                                     |                                 | UNIVE<br>TEKNO         |               | -Adu                                   | an                        |            |         |  |
|                                 | KATEGORI PENGADU:                                                   |                                 |                        |               |                                        |                           |            |         |  |
|                                 | 1. PROFIL PENGGUNA                                                  |                                 |                        |               |                                        |                           |            |         |  |
|                                 | Nama<br>No. Pekerja<br>Jawatan                                      |                                 |                        |               |                                        |                           |            |         |  |
| Paparan Profil<br>Pengguna      | Jabatan<br>Email UiTM                                               |                                 |                        |               | No. T                                  | elefon                    |            |         |  |
|                                 | 2. MAKLUMAT ADUAN<br>Kategori Aduan Pil<br>Hantar Kepada Jab        | ih Kategori A<br>atan / Fakulti | duan<br>i / Kampus Caw | angan Berkena | Tarik<br>aan <ul> <li>Tidal</li> </ul> | <b>h Aduan</b><br>« Pasti |            |         |  |
|                                 | 3. PERKARA                                                          |                                 |                        |               |                                        |                           |            |         |  |
| 1                               | Tajuk Aduan<br>Keterangan Aduan                                     |                                 |                        |               |                                        |                           |            |         |  |
| Sila isi maklumat<br>aduan anda | Masukkan Keterangan Aduar                                           | n Anda.                         |                        |               |                                        |                           |            |         |  |
|                                 | + Tambak Lampiran<br>Senarai Lampiran<br>Choose File No file chosen |                                 |                        |               |                                        |                           |            |         |  |
|                                 |                                                                     |                                 |                        | Hantar Adua   | an 🖉                                   |                           |            |         |  |

Klik pada 'Kategori Pengadu' di paparan skrin dan pilih jenis kategori yang anda inginkan bagi meneruskan proses selanjutnya. Sila pastikan anda telah mengisi ke semua maklumat dengan tepat dan jelas. Apabila selesai klik butang 'Hantar Aduan' . Untuk makluman segala maklumat peribadi anda akan dirahsiakan .

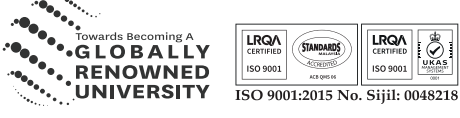

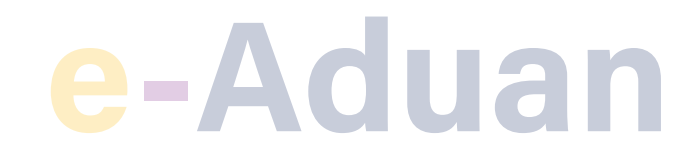

### Pengguna Sebagai Moderator

Setiap Pegawai yang bertanggungjawab perlu menekan butang MODERATOR yang akan membawa anda ke Dashboard PTJ dimana ianya akan memaparkan status terkini senarai aduan. Setiap PTJ boleh menyemak dan mengemaskini sebarang status aduan yang tertera di Dashboard.

|                                                                                                    |                              |                          | Klik pada butang tersebut<br>untuk paparan skrin Moderator           |
|----------------------------------------------------------------------------------------------------|------------------------------|--------------------------|----------------------------------------------------------------------|
| eAduan UiTM Anjung                                                                                                    | Aduan Baru Semakan           | Panduan                  | tor Log Keluar Malay 🔻                                               |
| UNIVE<br>UNIVE<br>TEKNO<br>MARA                                                                                                    | توسیقی<br>RSITI<br>DLOGI     | e-A                      | duan                                                                 |
| SELAMAT DATANG KE SISTEM e-AD                                                                                                    | UAN UITM                     | emua nengguna yang be    | erurusan dengan UiTM untuk memberi maklum                            |
| balas umum terhadap perkhidmatai                                                                                                    | n universiti.                | inge benggana Jang er    |                                                                      |
| Bagi maklum balas berkenaan den<br>layari e-Aduan Fasiliti.                                                                                           | gan kerosakan elektrikal, m  | ekanikal, landskap, per  | ngurusan majlis, sivil dan telekomunikasi, sila                      |
| Bagi maklum balas berkaitan denga                                                                                                    | n teknologi maklumat atau IC | T, boleh layari Sistem U | INITS.                                                               |
| Sebarang maklumat lanjut, sila hub<br>Emel : <b>adminaduan@uitm.edu.my</b><br>Telefon : <b>+603-55442444</b>                                          | ungi pegawai moderator Jaba  | itan Komunikasi melalu   | i:                                                                   |
| Alamat :<br>Jabatan Komunikasi<br>Aras 2, Bangunan Canseleri Tuanku<br>Universiti Teknologi MARA,<br>40450 Shah Alam, Selangor<br>Tel: +603-5544 2000 | Syed Sirajuddin,             | G LOB<br>RENOL<br>UNIVE  | coming A<br>A L LY<br>WNED<br>RSITY ISO 9001:2015 No. Sijil: 0048218 |
|                                                                                                    | © Hakcipta Terpelihara U     | Iniversiti Teknologi MAR | RA 2022                                                              |
|                                                                                                    | Isi Bora                     | ng Aduan 🧷               |                                                                      |

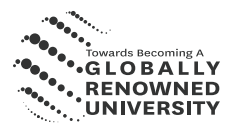

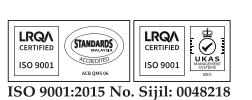

# e-Aduan

Manual Pengguna Sistem e-Aduan

| Dashboard                      |                                                    | Aduan Jabatan Mengiku                   | Status Tahun Terkini ( 2           | 022)         |                              |
|--------------------------------|----------------------------------------------------|-----------------------------------------|------------------------------------|--------------|------------------------------|
| Aduan Peribadi<br>ODERATOR PTJ | Selamat Datang ke Sistem e-Aduan UiTM<br>Version 2 |                                         | BA WRU<br>DIMAJUKAN                |              |                              |
| Seharai Aduan (*13             | Email (STARS ) :<br>Alternate Email (e-Aduan ) :   | TALIAN SIMANAN<br>SELESI                |                                    | © 2<br>© 97  |                              |
|                                | Jawatan (STARS) :                                  | Aduan Jabatan Mengiku                   | Kategori Tahun Terkini (           | ( 2022 )     |                              |
| oaran maklumat<br>derator PTj  | Jabatan (STAR5) :<br>Peranan:                      | BIRO PENGADUAN K<br>AWAM (BPA) T<br>O C | EMENTERIAN PENGAJIAN<br>NGGI IKPT) | TWITTER<br>O | email<br>89                  |
|                                |                                                    | INSTAGRAM FACEBO                        | ok sistem eaduan<br>109            | TELEFON      | suratkhaba<br><mark>O</mark> |
|                                |                                                    | MEDIA CETAK<br>O                        |                                    |              |                              |

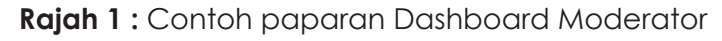

|                                                                                                   |                                                                             | Pilih sen<br>untuk di                             | Pilih senarai yang berkaitan<br>untuk dijana, kemudian tekan cari |                              |      |
|---------------------------------------------------------------------------------------------------|-----------------------------------------------------------------------------|---------------------------------------------------|-------------------------------------------------------------------|------------------------------|------|
| Jenis Aduan / Pengadu                                                                             | PELAJAR                                                                     |                                                   |                                                                   | *                            |      |
| Status                                                                                            | SELESAI                                                                     |                                                   |                                                                   | •                            |      |
| Tarikh Mula                                                                                       | 01/02/2022 12                                                               | 53 PM                                             |                                                                   |                              |      |
| Tarikh Tamat                                                                                      | 28/02/2022 12                                                               | 2:53 PM                                           |                                                                   |                              |      |
| Senarai Aduan PTJ<br>Copy CSV Exce                                                                | d PDF                                                                       |                                                   |                                                                   | Search:                      |      |
| Senarai Aduan PTJ<br>Copy CSV Exce<br>NO TL MAKLUMAT                                              | A PDF                                                                       | 1 PENGADU                                         | EMAIL PENGADU                                                     | Search:                      | TIND |
| Senarai Aduan PTJ<br>Copy CSV Exce<br>No 11 MAKLUMA<br>1 Tarikh :14-<br>Kategori a<br>Tiket :2022 | 4 PDF<br><b>F ADUAN</b><br>12-2022 2 57 PM<br>DUAN<br>DUAN<br>0214-1457879P | 1. PENGADU<br>Jenis :<br>Pengadu :<br>No Matrik : | EMAIL PENGADU                                                     | Search:<br>STATUS<br>SELESAI | TIND |

Rajah 2 : Contoh paparan Senarai Aduan PTj

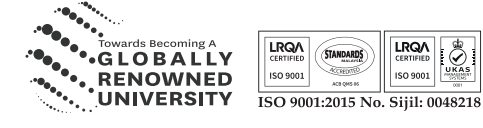

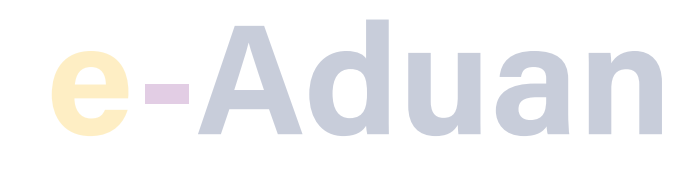

### **INDIKATOR FAIL**

### FAIL HIJAU (SULIT)

Boleh di akses moderator dan merupakan aduan berkategori 'SEDERHANA'

#### FAIL MERAH (SULIT)

Hanya boleh diakses oleh Ketua PTJ dan ianya berkategori 'KRITIKAL' dan 'BERPROFIL TINGGI'

| e-Aduan             | =                           |            |         |               |        | NOR ISMA SALEHA BINT | TI MUDA |  |  |
|---------------------|-----------------------------|------------|---------|---------------|--------|----------------------|---------|--|--|
| PERIBADI            |                             |            |         |               |        |                      |         |  |  |
| 💄 Dashboard         | Jenis Aduan / Pengadu       | FAIL MERAH |         |               | *      |                      |         |  |  |
| 🛨 Aduan Peribadi    | Status                      |            |         |               |        |                      |         |  |  |
| MODERATOR PTJ       |                             | SEMUA      |         |               |        |                      |         |  |  |
| 🗉 Senarai Aduan PTJ | Tarikh Mula                 | FAIL HIJAU |         |               |        |                      |         |  |  |
|                     | Tarikh Tamat                | FAIL MERAH |         |               |        |                      |         |  |  |
|                     |                             | PELAJAR    |         |               |        |                      |         |  |  |
|                     |                             | PELAWAT    |         |               |        | a d                  | Cari    |  |  |
|                     |                             | STAF       |         |               |        |                      |         |  |  |
|                     | Senarai Aduan PTJ           |            |         |               |        |                      |         |  |  |
|                     | Copy CSV Excel              | PDF        | Sea     | rch:          | *      |                      |         |  |  |
|                     | NO MAKLUN                   | AT ADUAN   | PENGADU | EMAIL PENGADU | STATUS | TINDAKAN             |         |  |  |
|                     | Tiada Rekod                 |            |         |               |        |                      |         |  |  |
|                     | Showing 0 to 0 of 0 entries |            |         |               |        |                      |         |  |  |
|                     |                             |            |         |               |        | Previous Next        |         |  |  |
|                     | Show 10 + entries           |            |         |               |        |                      |         |  |  |
|                     |                             |            |         |               |        |                      |         |  |  |
|                     |                             |            |         |               |        |                      |         |  |  |

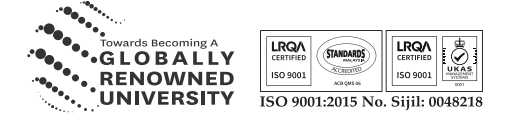

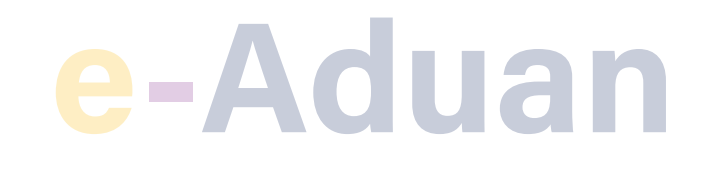

### SEMAKAN STATUS ADUAN

Pihak Moderator, Staf, Pelajar dan Pelawat boleh menyemak status aduan kembali di Rajah 3 di bawah.

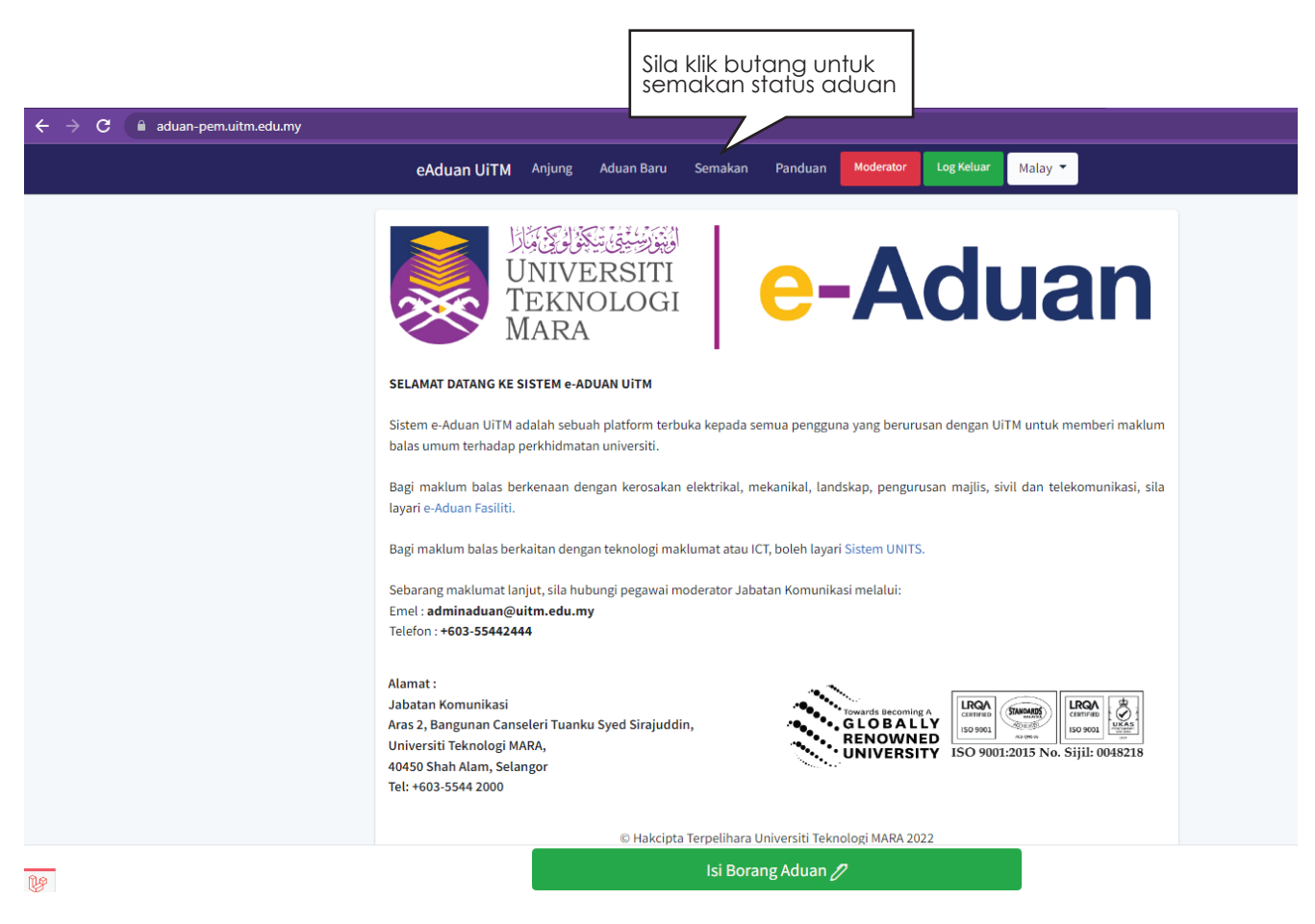

Rajah 3 : Contoh Butang semakan aduan.

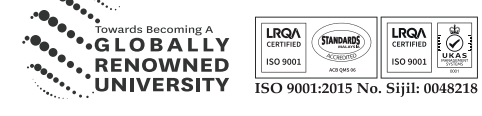

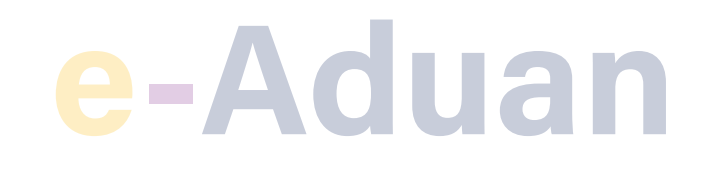

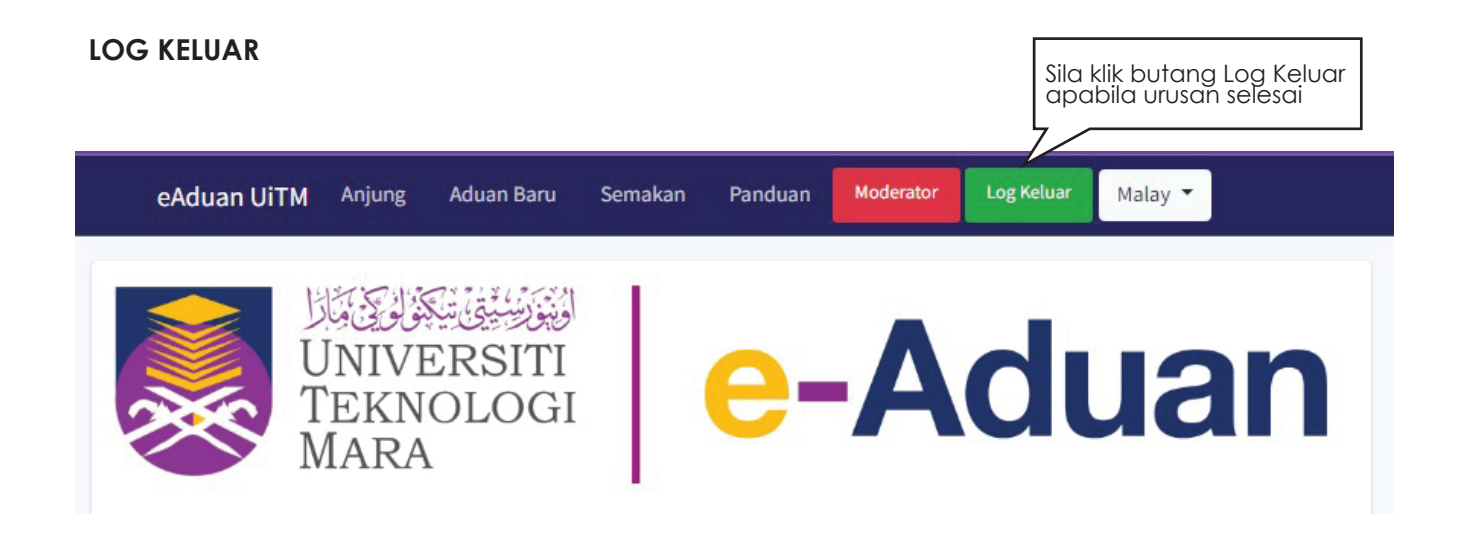

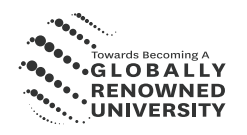

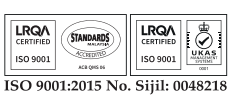